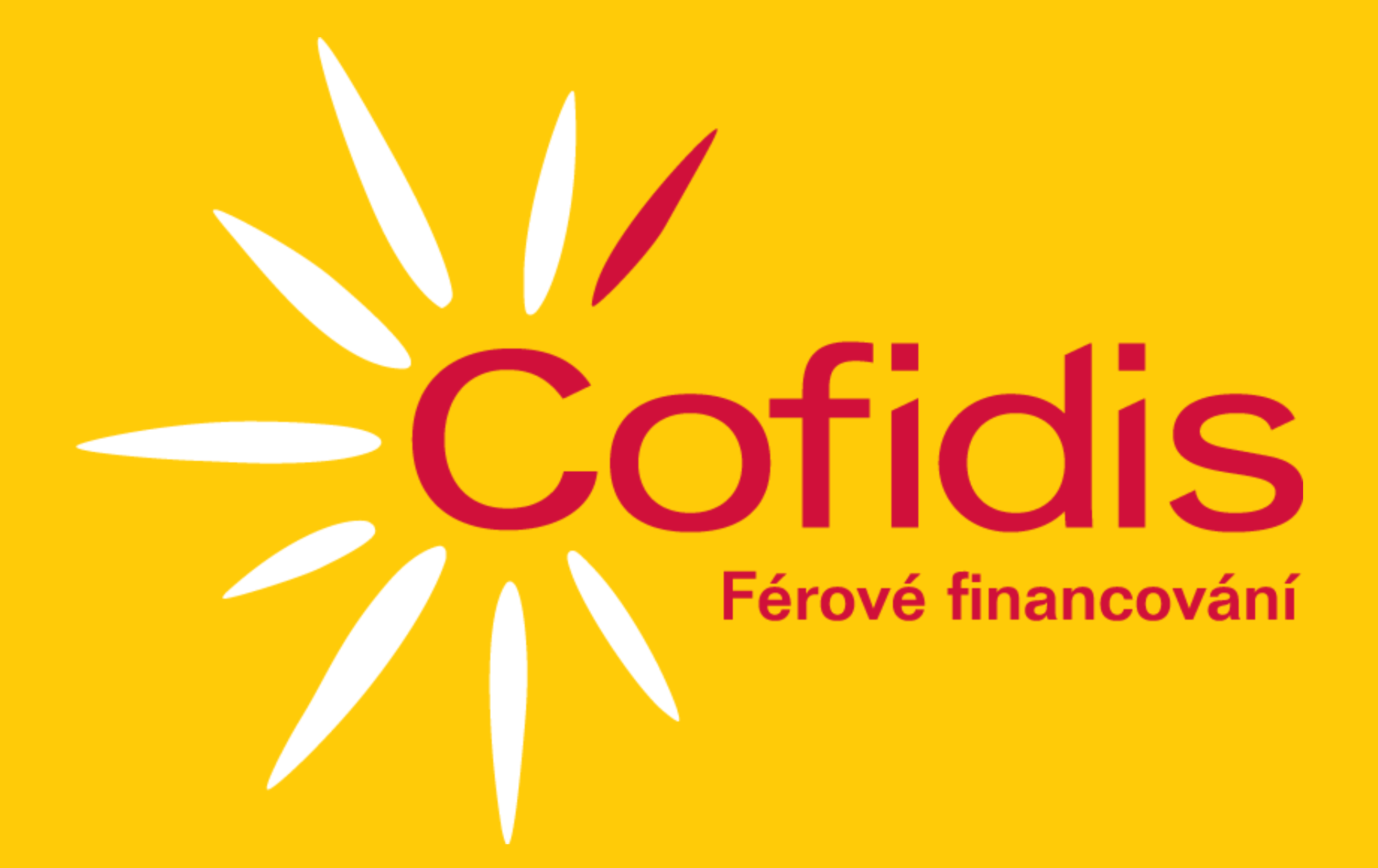

### Manuál

## **pro stažení** výpisu z bankovního účtu

www.cofidis.cz

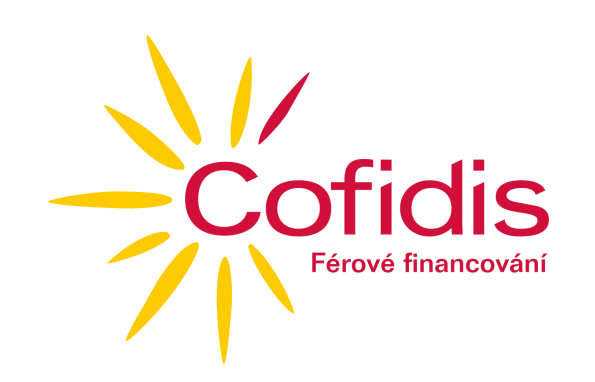

#### 1) Airbank

- Přihlaste se do svého internetového bankovnictví
- Po přihlášení vyberete ÚČTY A KARTY

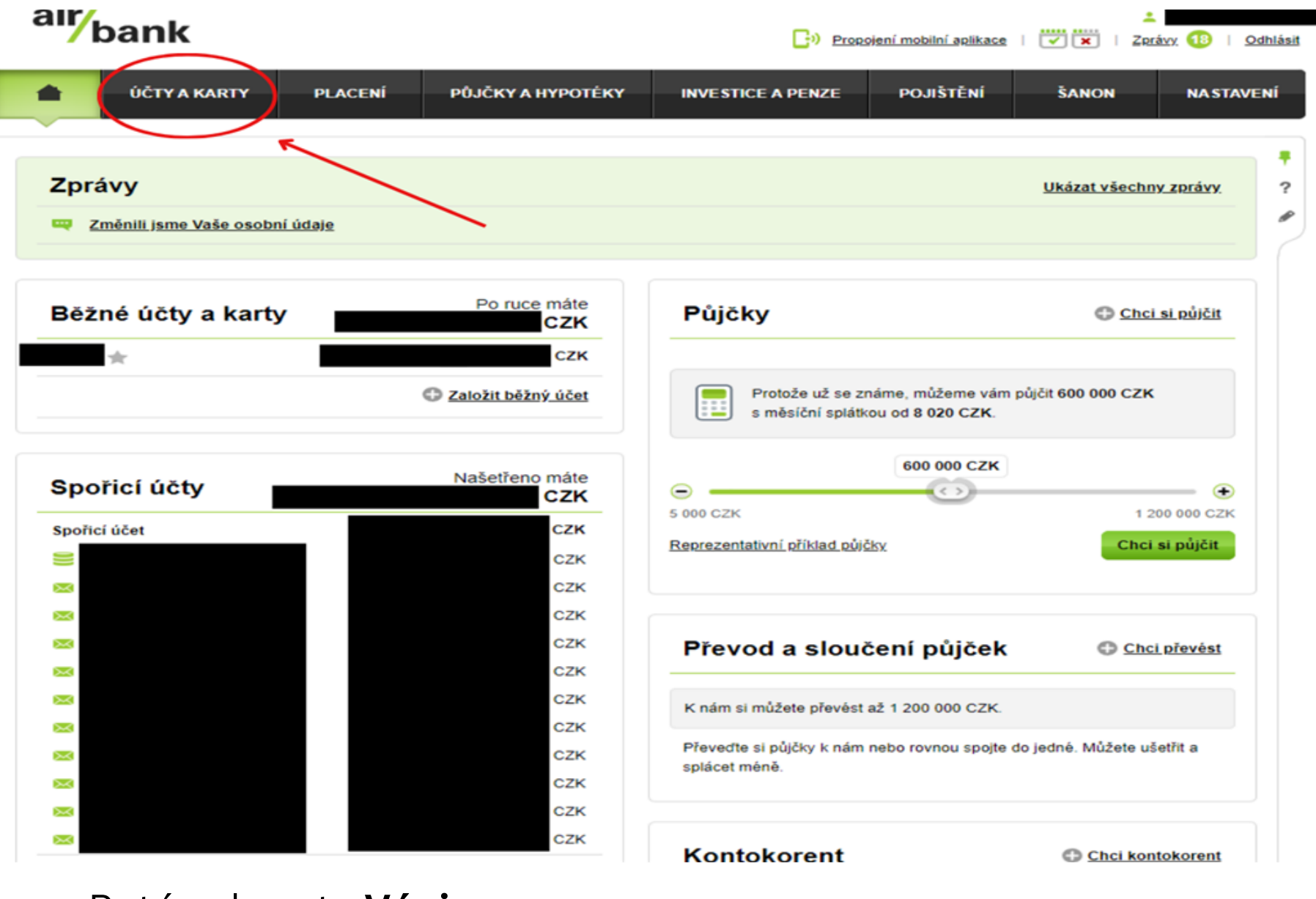

• Poté vyberete Výpisy

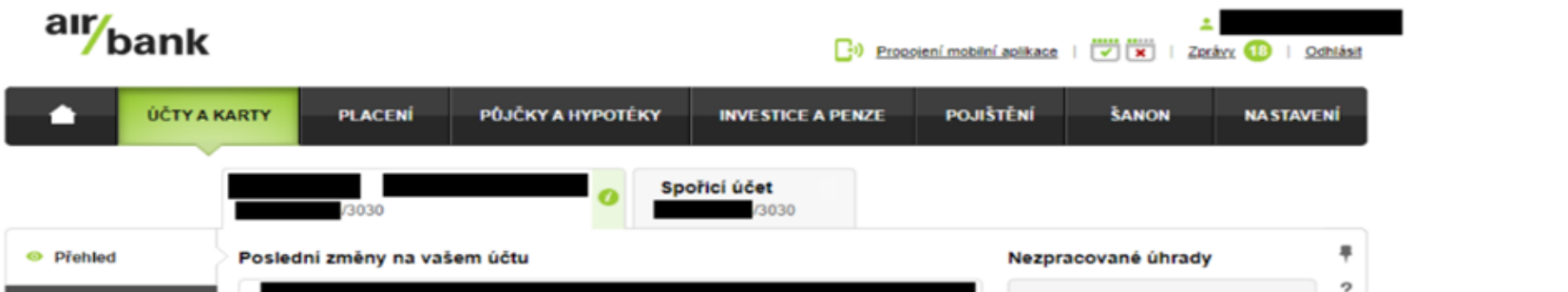

| i≡ Historie plateb |                                                                                         | Neúspěšné úhrady<br>0,00 CZK                                                                                                    |  |
|--------------------|-----------------------------------------------------------------------------------------|----------------------------------------------------------------------------------------------------|--|
| Karty k účtu       |                                                                                         |                                                                                                    |  |
| iií Přehledy       |                                                                                         | Nevyřízená inkasa<br>0,00 CZK                                                                                                    |  |
| Výpisy             |                                                                                         |                                                                                                    |  |
| 🌣 Možnosti         |                                                                                         | Úhrady ve zpracování<br>0,00 CZK                                                                                                    |  |
|                    |                                                                                         |                                                                                                    |  |
|                    |                                                                                         | 7                                                                                                    |  |
|                    |                                                                                         | Po odečtení plateb, které proběhnou o odečtení plateb, které proběhnou o odečtení plat |  |
|                    |                                                                                         |                                                                                                    |  |
|                    |                                                                                         |                                                                                                    |  |
|                    |                                                                                         |                                                                                                    |  |
|                    | Tip pro vás: Potřebujete mít na účtu rezervu? Zapněte si kontokorent                    | Zadat novou úhradu 💌                                                                                                    |  |
|                    | 🐛 Choete pomoci? Volejte 515 202 202 🛓 Poslední úspěšné přihlášení: 05. 01. 2022, 14:33 | @ Air Bank a.s.                                                                                                    |  |

• Klikněte na ikonku sešitu a **stáhnete** výpis

| air/bank           |            |                |                  | Dia Propol         | ení mobilní aplikace |        | ⊥<br>Zprávy 18 ∣ Od | ihlás  |
|--------------------|------------|----------------|------------------|--------------------|----------------------|--------|---------------------|--------|
| ÚČTYA              | KARTY      | PLACENÍ P      | ŮJČKY A HYPOTÉKY | INVESTICE A PENZE  | POJIŠTĚNÍ            | ŠANON  | NASTAVE             | NÍ     |
| Ť                  |            | /3030          | CZK O Spoi       | řicí účet<br>(3030 |                      |        |                     |        |
| ❷ Přehled          | Datum 💌    | Výpis          | Druh výpisu      | Přijn              | y .                  | Výdaje | Zůstatek            | ₹<br>2 |
| i≡ Historie plateb | 01.11.2022 | <u>10-2022</u> | Mêsicni          | cz                 | к                    | сак    | сzк                 |        |
| 🖶 Karty k účtu     | 01.10.2022 | 09-2022        | Měsíční          | cz                 | к                    | сак    | сzк                 |        |
| ñí Přehledy        | 01.09.2022 | <u>08-2022</u> | Měsíční          | cz                 | к                    | сак    | сzк                 |        |
| Výpisy             | 01.08.2022 | 07-2022        | Měsíční          | cz                 | к                    | сак    | сzк                 |        |
| 🌣 Možnosti         | 01.07.2022 | 06-2022        | Měsíční          | cz                 | к                    | сак    | сzк                 |        |
|                    | 01.06.2022 | 05-2022        | Měsíční          | CZ                 | к                    | сак    | сzк                 |        |

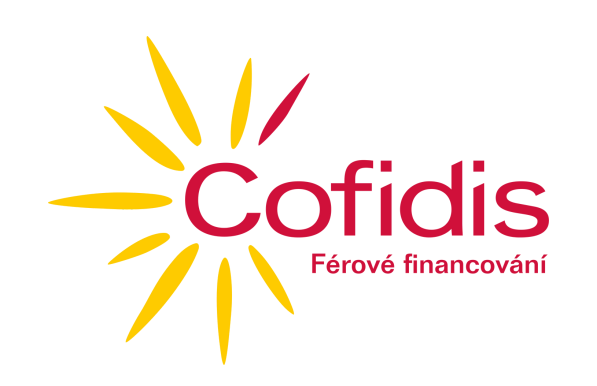

#### 2) Creditas

• Přihlaste se do svého internetového bankovnictví

| _                    |                   |       |                          |                |                         |             |
|----------------------|-------------------|-------|--------------------------|----------------|-------------------------|-------------|
| G                    | Viechny produkty  | Účty  |                          |                |                         | # 🗐 C       |
|                      | Aktuólní zústatek | BÙ CR | EDITAS FO                |                | 6 3                     |             |
|                      | 1 boriko / 1 účet | Kartu | Betolik 🕞 Historie       | EØ Blokoce     | = C <sub>⊙</sub> Pictba |             |
| Pichled              |                   |       | 1920                     |                | Aktivni G 📰             |             |
| Transakce            | 0 účsů            | 8     | Detail karty 📰 Změnit Pl | N 🗒 Zablokovat | Eg Zménit limity        |             |
| Produkty             | 1 korto           |       |                          |                |                         |             |
| Spróva               | 1 účet / 1 korto  |       |                          |                |                         |             |
|                      |                   |       |                          |                |                         |             |
| 8                    |                   |       |                          |                |                         | Kontakty    |
| Profil<br>Collection | 2° 2 6            |       |                          |                |                         | Nové platba |
|                      |                   |       |                          |                |                         |             |

• Po přihlášení vyberte **Transakce** 

| ß | Solution Viechny produkty                       | Transakce Historie                   | Blokace | Zadané Opakované Výpisy      | Časový rozpis Šáblony Výpovědi        |   |
|---|-------------------------------------------------|--------------------------------------|---------|------------------------------|---------------------------------------|---|
|   | 1 bonka / 1 účet / 1 korta<br>Aktuální zůstatek | Všechny produkty<br>1 účet / 1 korto | ~       | Od neomezeně<br>Do neomezeně | Všechny produkty     1 účet / 1 karta | 3 |

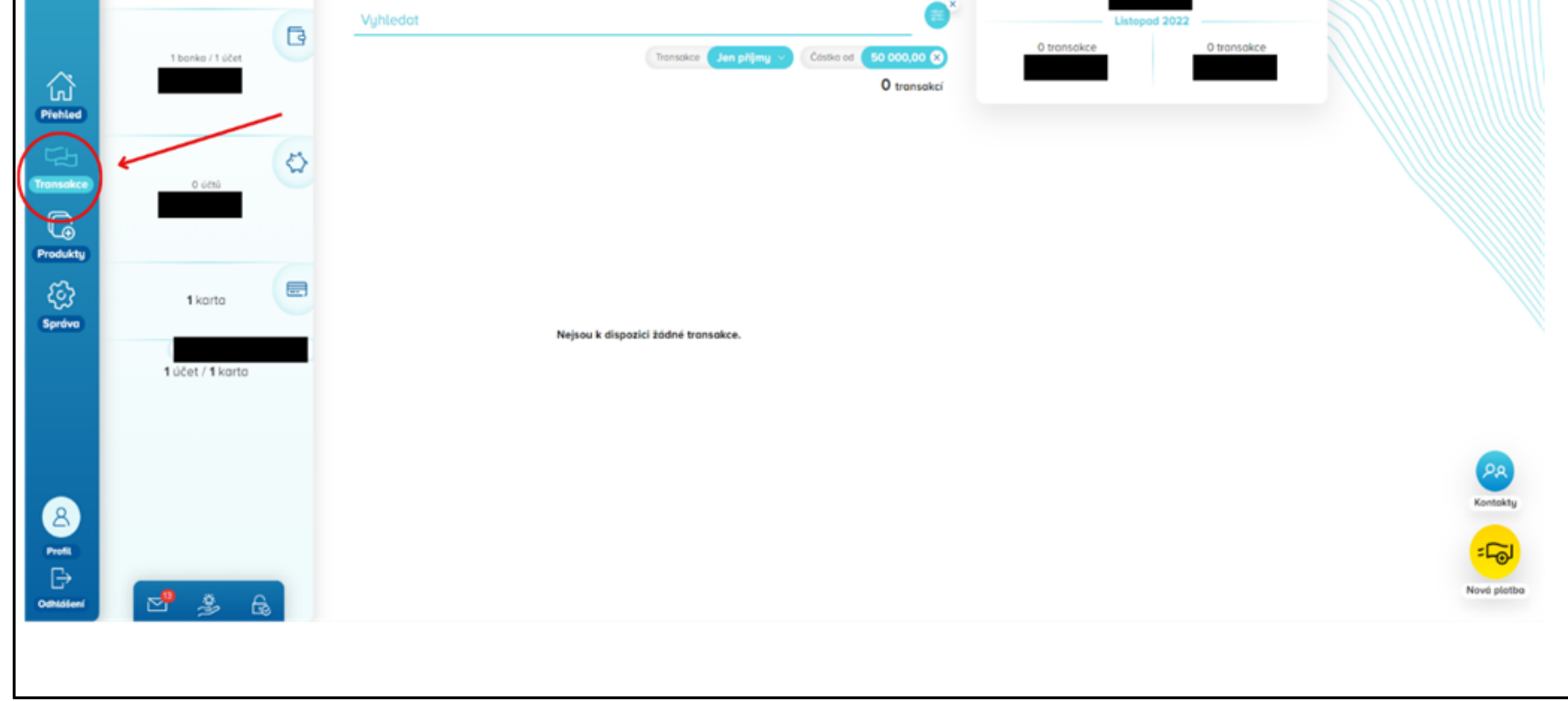

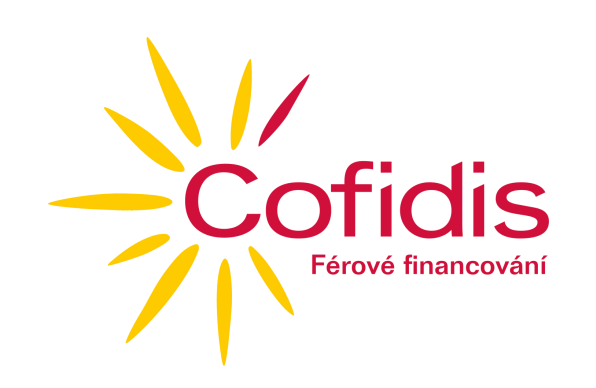

#### 2) Creditas

• V horní části vyberte **Výpisy** 

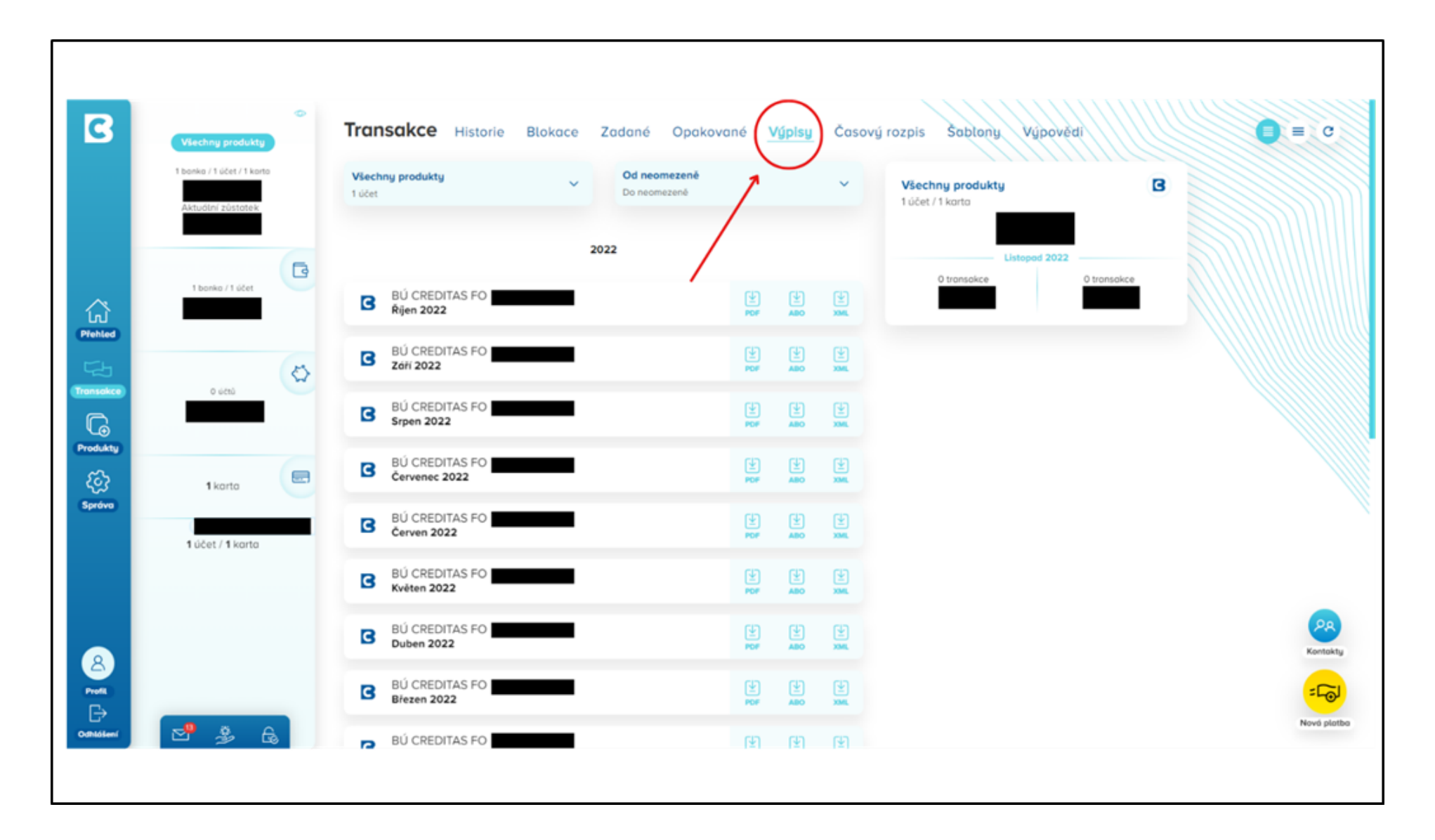

• Klikněte na jednu z ikonek pro stažení výpisu a **stáhnete jej** 

| 3 | ©<br>Všechny produkty                           | Transakce Historie Bloka   | ace Zadané Opakované <mark>Výpisy</mark> | Časový rozpis Šablony Výpovědí       | <b>a</b> = <b>c</b> |
|---|-------------------------------------------------|----------------------------|------------------------------------------|--------------------------------------|---------------------|
|   | 1 bonko / 1 účet / 1 konto<br>Aktuální zůstotek | Všechny produkty<br>1 účet | V Od neomezeně<br>Do neomezeně           | Všechny produkty<br>1 účet / 1 korto | B                   |
|   |                                                 |                            | 2022                                     | Listopod 2022                        |                     |

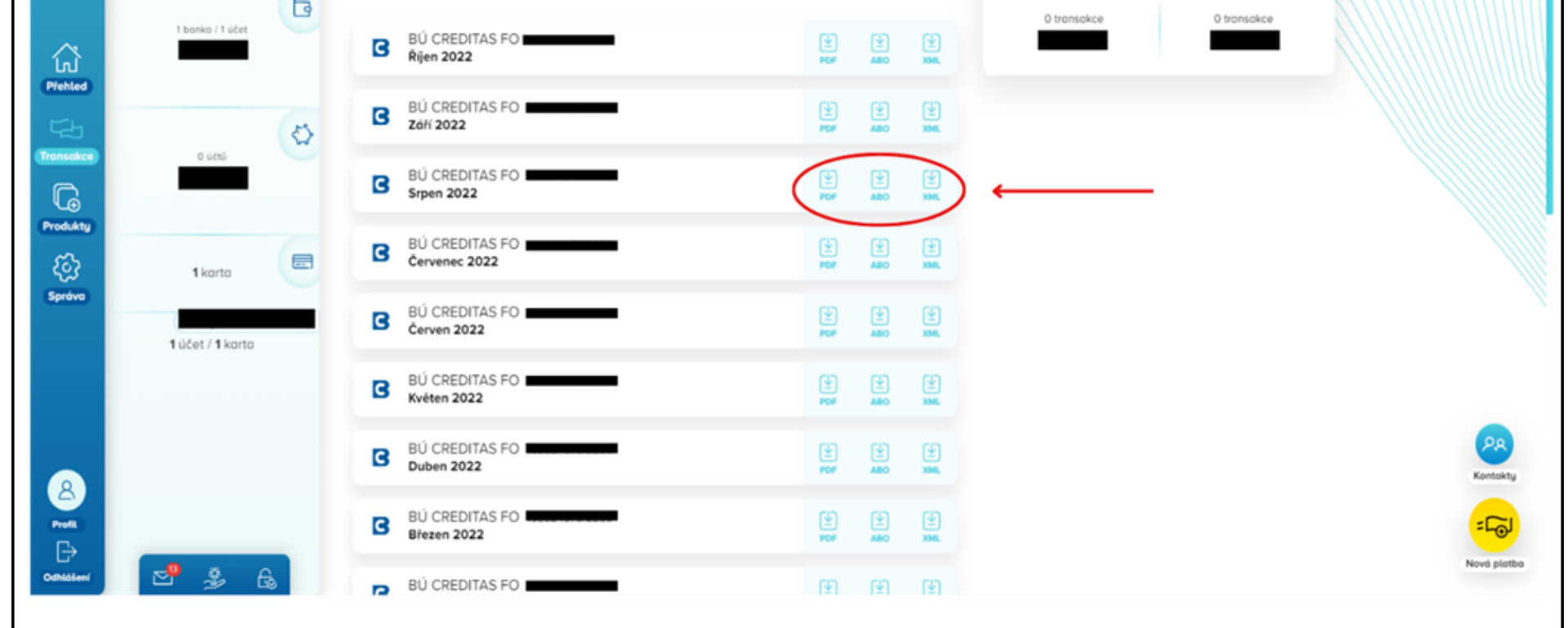

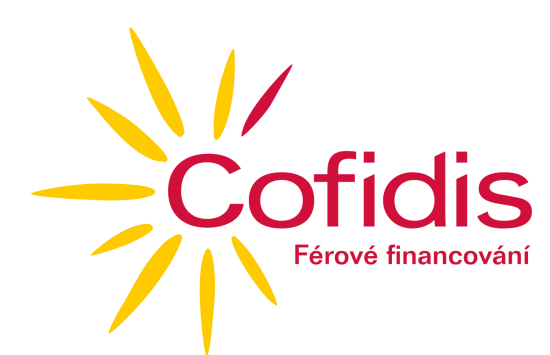

#### 3) Česká spořitelna - George

• Přihlaste se do aplikace George od České spořitelny a **rozklikněte svůj osobní účet** 

| <b>9</b> Přehled Vaše produkty ~ F  | Rozšíření v Obchod                  | 🖓 🕲 🙁 U Odhlášení       |
|-------------------------------------|-------------------------------------|-------------------------|
| <b>ر الجامع ا</b>                   | Dobré odpoledne                     |                         |
| Osobní účet Premier                 | Co pro Vás mám najít? Části         | ka Datum Q Nový přehled |
| Účetní zůstatek:                    | Poslední transakce na účt           | Historie transakcí      |
| anti-met                            | 14. lis Ostatní - Bydlení a energie |                         |
| Čvn Čvo Srp Zář Říj Lis<br>Listopad | 13. lis Převod mezi vlastními účty  |                         |
| и<br>Л                              | 13. lis Převod mezi vlastními účty  |                         |

#### • Poté klikněte na záložku **Výpisy**

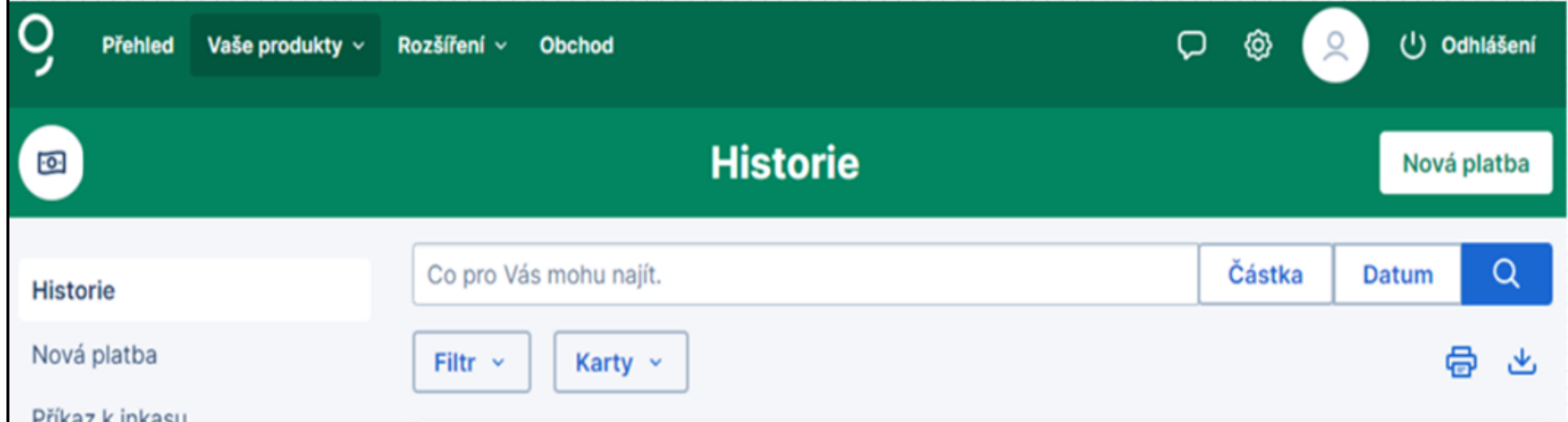

| Karty                           | Máte 20 blížících se plateb v příštích 30 dnech v | Sbalit ^ |
|---------------------------------|---------------------------------------------------|----------|
| Výpisy<br>Trvalé platby         | 15. lis Trvalá platba                             |          |
| Inkasa / SIPO<br>Mobilní platby | 15. lis                                           |          |

Po otevření záložky Výpisy, lze vidět seznam výpisů. Pro stažení výpisu klikněte na ikonku Stáhnout

| <b>9</b> Přehled Vaše produkty ~ R | tozšíření v Obchod     |            |           | ₽ � 😣 | () Odhlášení |
|------------------------------------|------------------------|------------|-----------|-------|--------------|
|                                    |                        | Výpisy     |           |       | Nová platba  |
|                                    |                        |            |           |       |              |
| Historie<br>Nová platba            | Nastavené výpisy       |            |           |       |              |
| Příkaz k inkasu                    | Způsob zasílání výpisu | Formát     | Frekvence | Jazyk | Akce         |
| Karty                              | George                 | PDF-A4     | Měsíčně   | Česky |              |
| Výpisy                             |                        |            |           |       |              |
| Trvalé platby                      | 2022                   |            |           |       | Sbalit ^     |
| Inkasa / SIPO                      | Jméno                  | Datum      | Frekvence | Jazyk |              |
| Mobilní platby                     | Výpis č 10             | 31.10.2022 | Měsíční   | Česky | → 坐          |
|                                    | Výpis č 9              | 30.09.2022 | Měsíční   | Česky | *            |

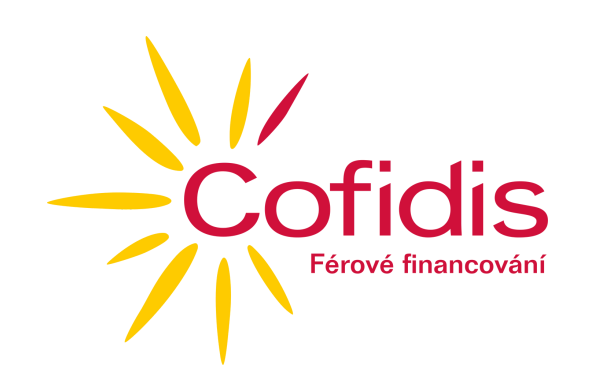

#### 4) ČSOB

 Přihlaste se do svého internetového bankovnictví a zvolte vpravo v menu Přehledy a poté Výpisy

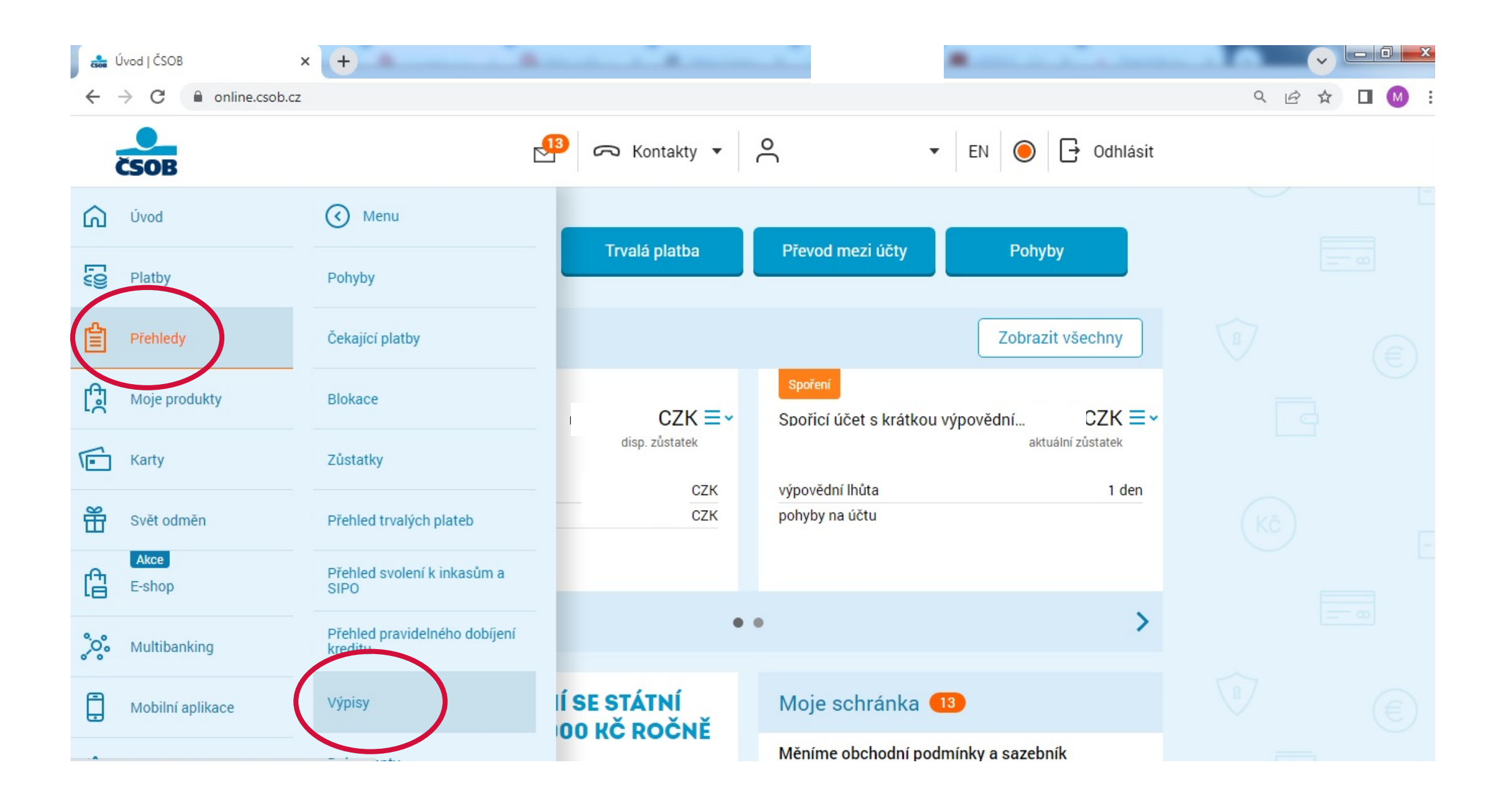

Vyberete požadovaný výpis za období a stáhnete kliknutím na Stáhnout
 PDF

| $\leftrightarrow$ $\rightarrow$ C $\$ online.csob.cz/kli | ient/prehledy/vypisy#il1=menu                                                                                                    | ९ 🖻 ☆ 🔲 М |
|----------------------------------------------------------|----------------------------------------------------------------------------------------------------|-----------|
| ČSOB                                                     | Kontakty ▼ C ► EN O → Odhlásit                                                                                                    |           |
| Menu                                                     | Výpisy (?) Nápověda                                                                                                    |           |
| Pohyby                                                   | S kreditkou teď máte 6 měsíců bez úroků. S naší kreditkou je to teď možné. Zjistit více.                                                               |           |
| Čekající platby                                          | Výpisy z účtu Poplatkové výpisy                                                                                                    |           |
| Blokace                                                  | Všechny účty   Posledních 100 dní   Filtr                                                                                                    |           |
| Zůstatky                                                 | Posledních 100 dní X                                                                                                    |           |
| Přehled trvalých plateb                                  | Vyber Ulažit Odaslat Zabrazit datail Skrit datail Nastavaní vríniců                                                                                    |           |
| Přehled svolení k inkasům a<br>SIPO                      | všechny Odeslat Zobrazit detail Skryt detail Nastaveni vypisu                                                                                          |           |
| Přehled pravidelného dobíjení<br>kreditu                 | 2023/2         Plus Konto         01.02.2023 - 28.02.2023 ≡ ∨           Stáhnout PDF • měsíční frekvencí v češtině         01.02.2023 - 28.02.2023 ≡ ∨ |           |
| Výpisy                                                   | 2023/2 <b>Spořicí účet s krátkou výpovědní lhůtou</b> 01.02.2023 - 28.02.2023 <b>Ξ ∨</b>                                                               |           |

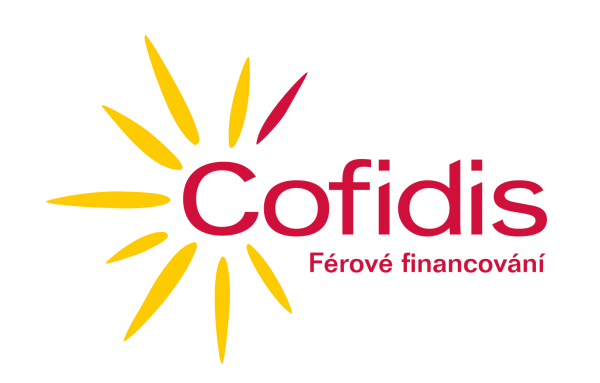

#### 5) FIO banka

- Přihlaste se do svého internetového bankovnictví
- Po přihlášení zvolte **Přehledy** a vyberte **Výpisy z účtu**

| Fio banka                       | Q Hledat v Internetbankingu a na webu Fi        | o ✓ Hový produkt Nastavení Od        |
|---------------------------------|-------------------------------------------------|--------------------------------------|
| šechny účty 🗸 Nástěnka Poslat p | eníze – Přehledy – Platební karty – Ša          | ablony Investice Informace o úč      |
| Zůstatky na účtech              | Ponyby na učtu<br>Karetní transakce<br>Zůstatky | · · · · · ·                          |
| Číslo účtu Majitel T            | Trvalé příkazy<br>np účtu Inkasa a SIPO         | Disponibilní zůstatek Běžný zůstatek |
| В                               | ežný účet Výpisy z účtu                         |                                      |
| В                               | Plánované platby<br>Odmítnuté a zrušené platby  |                                      |
| F                               | o konto Příkazy k podpisu                       |                                      |
| Pohyby na účtu                  |                                                 | ○ + x                                |
| Akce Datum Částka Zdrojový      | účet Protiúčet Syr                              | nboly Poznámka Typ                   |

• Poté můžete zvolit období a výpis stáhnout pomocí kliknutí na ikonku PDF

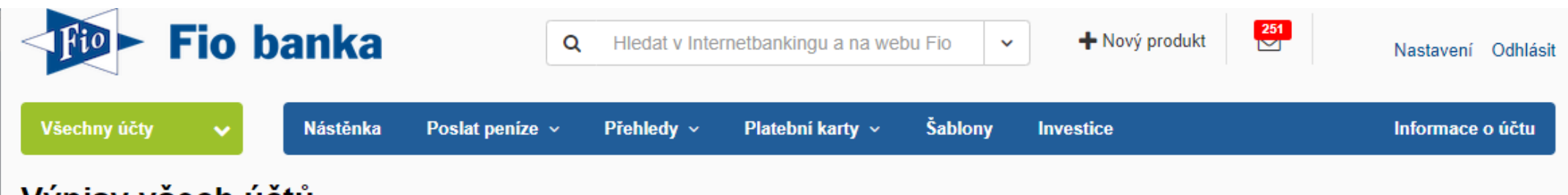

| Vypisy vsech uctu         |              |                         |                                                               |
|---------------------------|--------------|-------------------------|---------------------------------------------------------------|
| Účet Firma 0,00%          |              |                         | 23.09.2022 - 23.03.2023 ▼<br>Změna frekvence a předání výpisu |
| Stáhnout výpis ve formátu | Číslo výpisu | Období                  |                                                               |
| PDF CSV GPC OFX ČBA SBA   | 6            | 01.11.2022 - 31.12.2022 |                                                               |
| PDF CSV GPC OFX ČBA SBA   | 5            | 01.10.2022 - 31.10.2022 |                                                               |
| PDF CSV GPC OFX ČBA SBA   | 4            | 01.08.2022 - 30.09.2022 |                                                               |
| Účet Běžák 0,00%          |              |                         | Změna frekvence a předání výpisu                              |
| Stáhnout výpis ve formátu | Číslo výpisu | Období                  |                                                               |
| PDF CSV GPC OFX ČBA SBA   | 2            | 01.02.2023 - 28.02.2023 |                                                               |

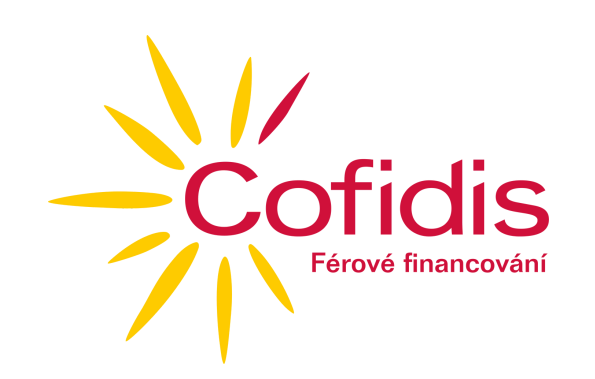

#### 6) Komerční banka

- Přihlaste se do svého bankovnictví. Klikněte do pole bankovního účtu
- Rozkliknete rolovátko Filtrovat

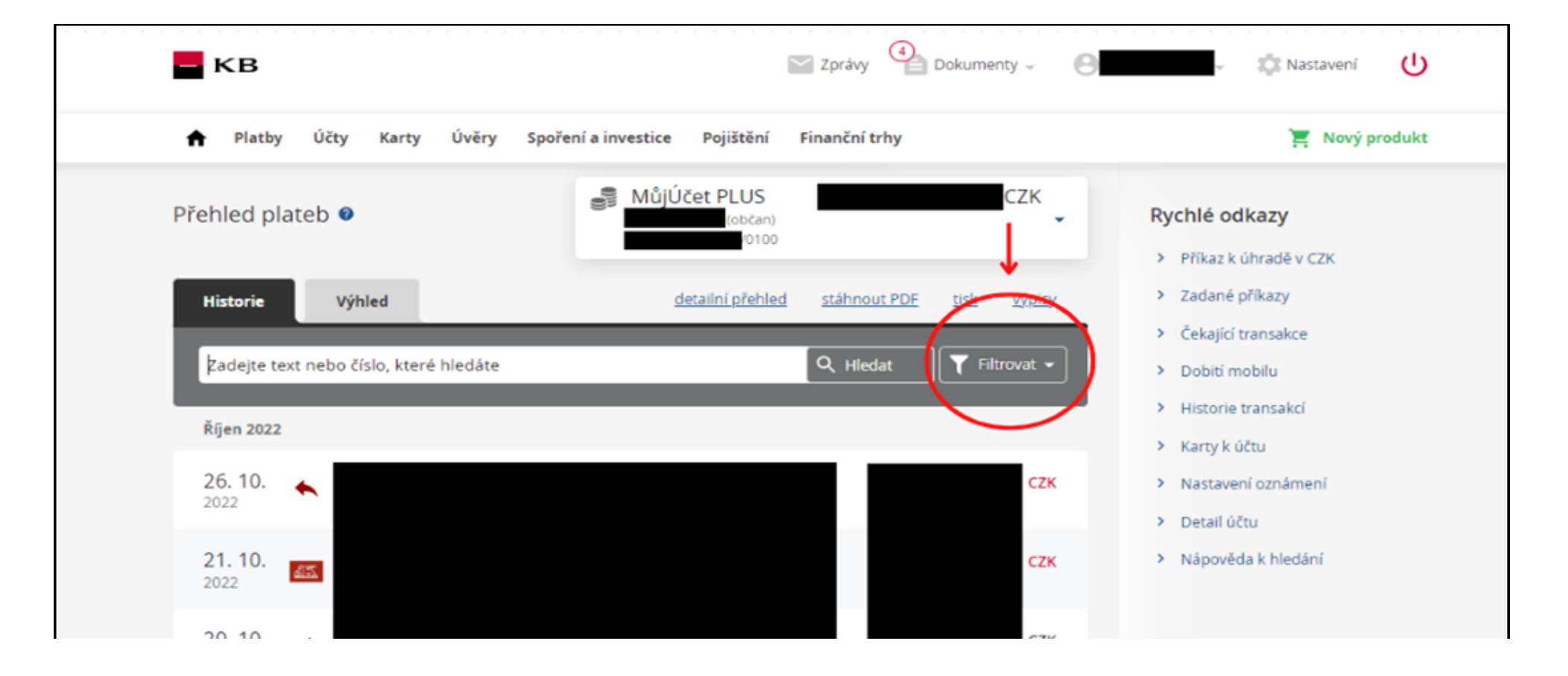

• Zadáte období, za které chcete vygenerovat výpis a potvrdíte tlačítkem Hledat

| КВ                        | Zprávy Dokumenty - 🕒                        | - 🔅 Nastavení 🕛                    |
|---------------------------|---------------------------------------------|------------------------------------|
| 🗙 Platby Účty Karty Úvěry | Spoření a investice Pojištění Finanční trhy | 📜 Nový produkt                     |
| Přehled plateb 🛛          | MůjÚčet PLUS<br>(občan)<br>v0100            | Rychlé odkazy                      |
| Historie                  | detailní ořehled stáhnout PDF tisk výpisv   | <ul> <li>Zadané příkazy</li> </ul> |

| Filtr přehledu plateb                                | > Čekající transakce                 |
|------------------------------------------------------|--------------------------------------|
| Hledaný výraz Zadejte text nebo číslo, které hledáte | Dobití mobilu     Historie transakcí |
| Typ příkazu Všechny ~                                | > Karty k účtu                       |
| Datum of 1, 8, 2022                                  | > Nastavení oznámení                 |
|                                                      | > Detail účtu                        |
| Cástka od                                            | Napoveda k niedani                   |
| Číslo protiúčtu / IBAN                               |                                      |
| Kód banky protiúčtu Vyberte Q                        |                                      |
| Variabilní symbol Skrýt blokace a neprovedené        |                                      |
| <u>Vyčistit filtr</u>                                | Hledat                               |
| 2022 Irvaly prikazi, VS: 9                           |                                      |

• V horní části zvolíte Stáhnout PDF

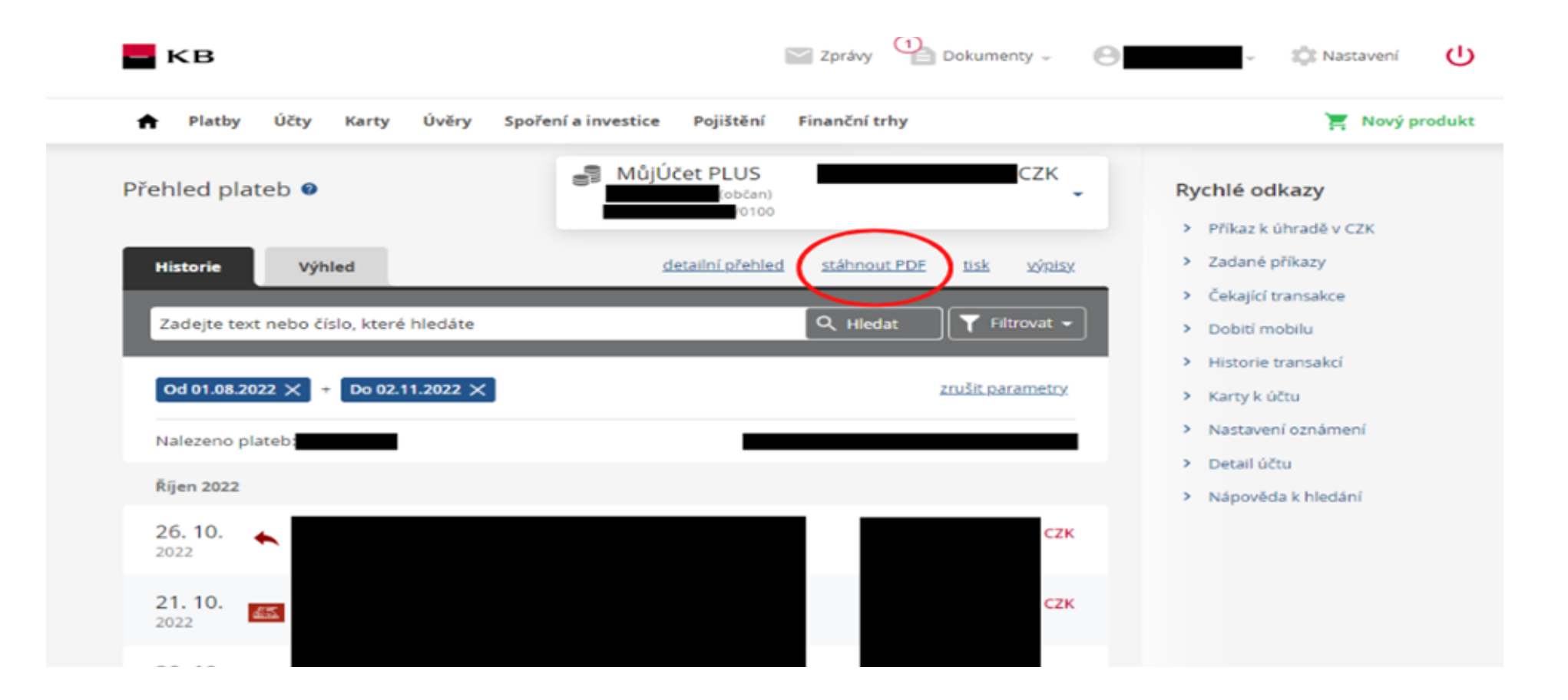

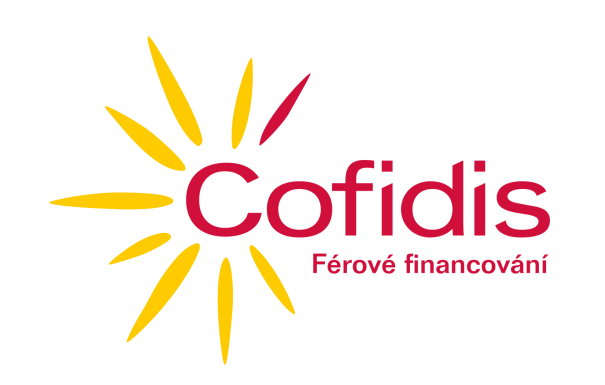

#### 7) MBank

 Přihlásíte se do svého internetového bankovnictví v MBank a zvolíte v horní části záložku Platby

| m <mark>Ban</mark> k |                                                                                                    | HLAVNÍ MENU PLATBY ~ PRODUKTY ~                         | FINANCE - INFO            | ) •                                          | Individuální profil - Milan Bouda<br>+ Otevrit podmkatelský účet HODNOCENÍ IB | 3 🕵 () |
|----------------------|----------------------------------------------------------------------------------------------------|---------------------------------------------------------|---------------------------|----------------------------------------------|-------------------------------------------------------------------------------|--------|
|                      | Předschválili jsme<br>vám půjčku na<br>1 000 000 Kč. Bez<br>zbytečného<br>papírování.<br><b>Zjistit víc</b>    | mKonto<br>670100-2208591910/6210<br>Dostupné prostředky | Plánované operace<br>VíCE | ZPRÁVY Co můžeme zlepšit? Ohode bankovnictví | všechny<br>nofte prosím naše internetové                                      |        |
|                      | Přeneste půjčky k<br>nám. ušetřite na<br>úrocích třeba 20<br>000 Kč<br><b>Zjistit více</b><br>Kovsoubace úvěnů | PLATBA NA MŮJ ÚČET 😑 POMOC UKRAJINĚ                     |                           | HISTORIE                                     | CELĂ HISTORIE                                                                 |        |
|                      |                                                                                                    |                                                         |                           |                                              |                                                                               |        |

• Následně zvolíte záložku Výpis operací

| m <mark>Ban</mark> k | HLAVNÍ MENU PLATBY ^ F              | PRODUKTY Y FINANCE Y INF      | 0 ~                                     | + Ctevriti podmikatelský účet HODNOCENÍ IB | @ 😒 🕛 |
|----------------------|-------------------------------------|-------------------------------|-----------------------------------------|--------------------------------------------|-------|
| PLATBA               | HISTORIE                            | PLÁNOVANÉ OPERACE             | ADRESÁŘ                                 | mKreditka až do                            |       |
| Domácí a do EU       | Seznam operací                      | Seznam operací                | Můj adresář<br>Oblíbení přílomci        | Odměníme Vás za<br>Vaše nákupy             |       |
| Mimo EU              | Rezervace a nezaúčtované<br>operace | Košík Plateb                  | <ul> <li>přidat nový kontakt</li> </ul> |                                            |       |
|                      | PRAVIDELNÉ PLATBY                   | Seznam pravidelných<br>plateb |                                         |                                            |       |
|                      | Trvalá platba<br>Inkaso / SIPO      |                               |                                         | VÍCE                                       |       |
|                      |                                     |                               |                                         |                                            |       |
|                      |                                     |                               |                                         |                                            |       |
|                      |                                     |                               |                                         |                                            |       |

• Vyberete výpis, který potřebujete a zvolíte **Stáhnout výpis** 

| m <mark>Ban</mark> k | HLAVNÍ MENU PLATBY Y   | PRODUKTY Y FINANCE Y INFO Y |                                    | (+ Oter/12 podriketelický cost HODNOCENÍ IB) (3 😒 (1) |
|----------------------|------------------------|-----------------------------|------------------------------------|-------------------------------------------------------|
|                      | VÝPIS OPERACÍ          |                             |                                    |                                                       |
|                      | 2. UCTU                |                             | ~                                  |                                                       |
|                      | Typ platby<br>Všechny  |                             | ~                                  |                                                       |
|                      | 🔿 poslední měsíc       | • poslední 3 měsíce         | <ul> <li>vyberte období</li> </ul> |                                                       |
|                      | Formát výpisu V<br>PDF |                             |                                    |                                                       |
|                      | STÁHNOUT VÝPIS         |                             |                                    |                                                       |
|                      |                        |                             |                                    |                                                       |

1

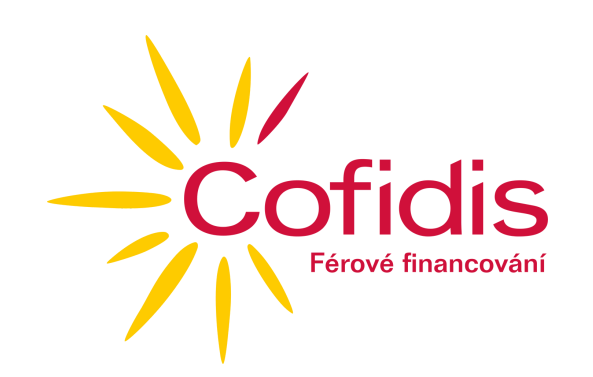

#### 8) Moneta Money Bank

 Přihlaste se do internetového bankovnictví a zvolte vlevo záložku Účty

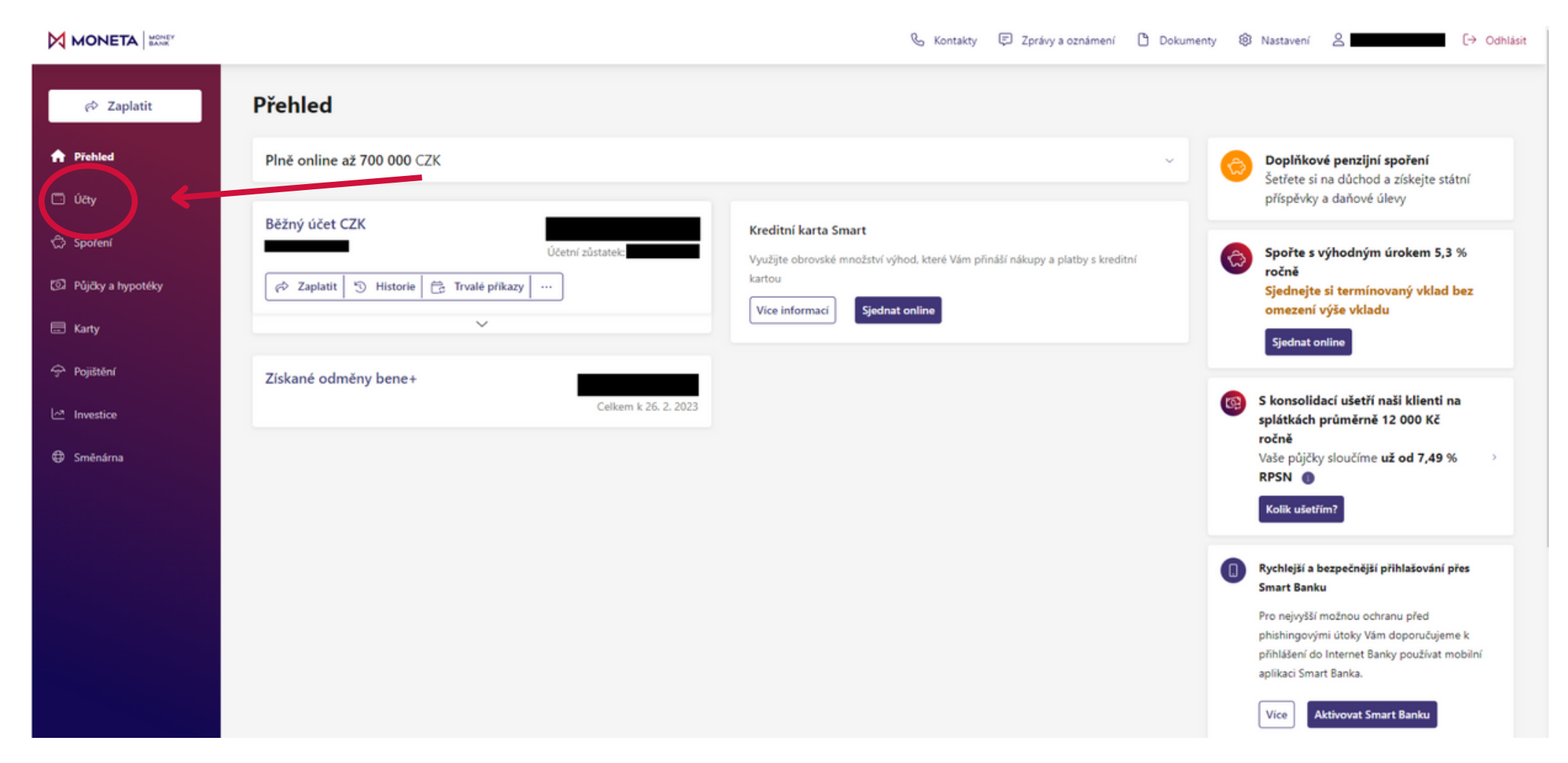

• Poté uprostřed zvolte Výpisy a stáhněte požadovaný výpis

|                                       |                                                                                  |                         | 🗞 Kontakty 📮 Zprávy :       | a oznámení 🎦 Dokumenty 🛞 Nastavení | A C→ Odhlásit |
|---------------------------------------|----------------------------------------------------------------------------------|-------------------------|-----------------------------|------------------------------------|---------------|
| r Zaplatit                            | Účty                                                                             | Běžný účet CZK          |                             | Účetní zůstatek:                   | 1             |
| යි Přehled                            | Běžný účet CZK                                                                   | 🕫 Zaplatit 🗮 Trvali     | é přikazy 🛗 Inkaso …        |                                    | -             |
| <b>ේ Účty</b><br>දා Spoření           | Výhodné nabídky pro Vás                                                          | Historie Grafy B        | udoucí platby Výpisy i víza |                                    |               |
| <ul> <li>Půjöky a hypotéky</li> </ul> | Kontokorent Flexikredit<br>Pro nečekané výdaje máte připravenou rezervu až       | Výpis ze dn     Més@ní  | e 31. 1. 2023               |                                    |               |
| 🚍 Karty                               | 100 000 CZK.                                                                     | Výpis ze dn     Mésíkní | e 31. 12. 2022              | ۵                                  |               |
| 😚 Pojištění                           | Cizoměnový účet<br>Výhodné kurzy získáte s cizoměnovým účtem v naší<br>Směnárně. | Výpis ze dr     Méskní  | e 30. 11. 2022              | د &                                |               |
|                                       |                                                                                  | Výpis ze dr     Měskní  | e 31. 10. 2022              | 图 不                                |               |
| ⊊ smenarna                            |                                                                                  | Výpis ze dn     Mésíční | e 30. 9. 2022               | <b></b>                            |               |
|                                       |                                                                                  | Výpis ze dn<br>MěsRní   | e 31. 8. 2022               | (g) 7                              |               |
|                                       |                                                                                  | Výpis ze dn     Měsíční | e 29. 7. 2022               | g 7                                |               |
|                                       |                                                                                  | Výpis ze dn     Měsční  | e 30. 6. 2022               | g 7                                |               |
|                                       |                                                                                  | Výpis ze dn     Mésční  | e 31. 5. 2022               | <b></b> @                          |               |
|                                       |                                                                                  | Výpis ze dn Mesíní      | e 29. 4. 2022               | (j) T                              | 0             |

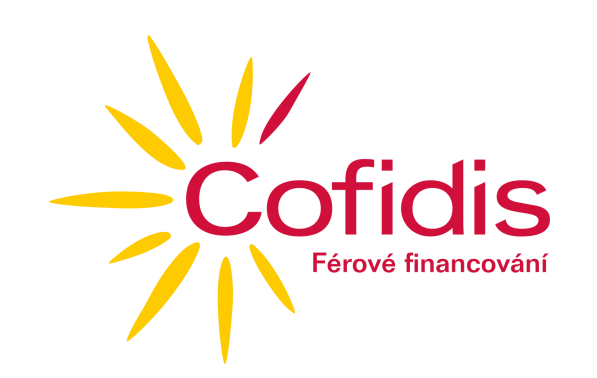

#### 9) Raiffeisenbank

 Přihlásíte se do svého internetového bankovnictví a zvolíte v horní části záložku Účty

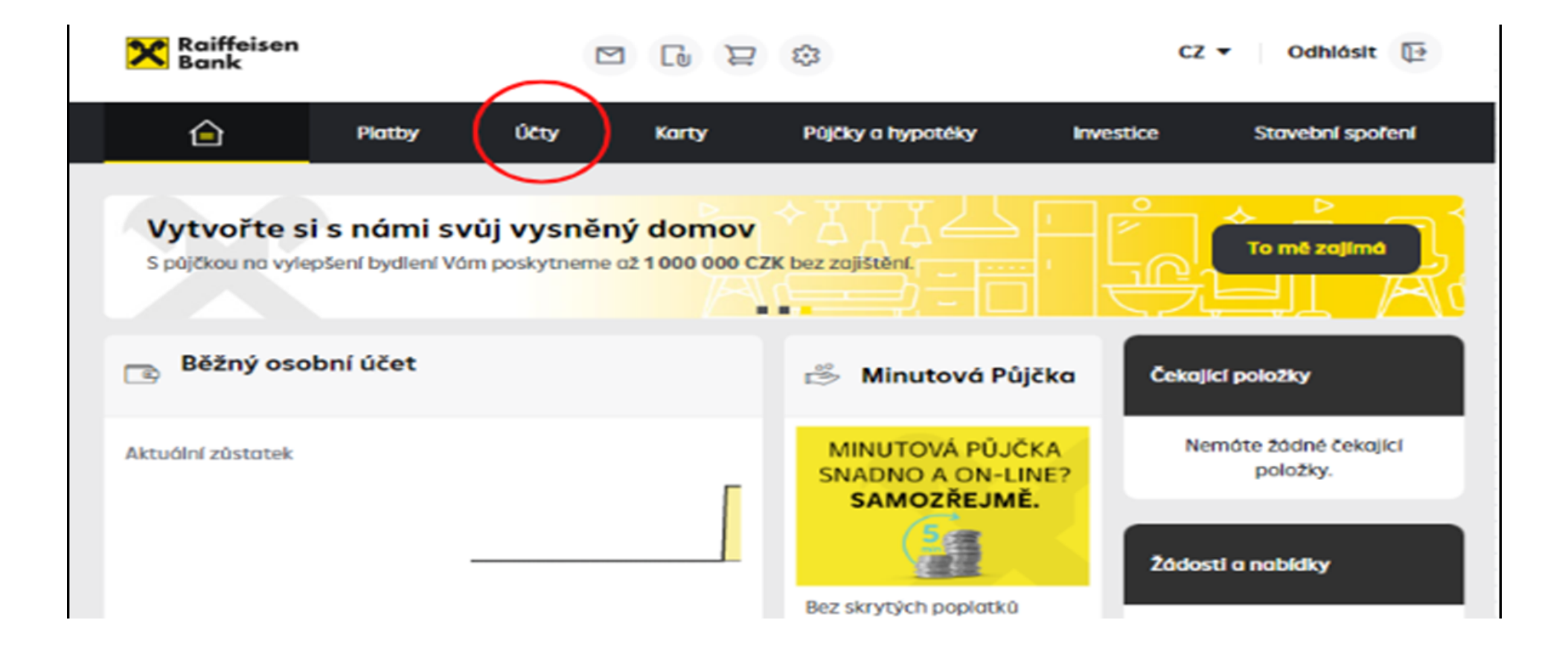

#### • Vyberte Výpisy ze všech účtů

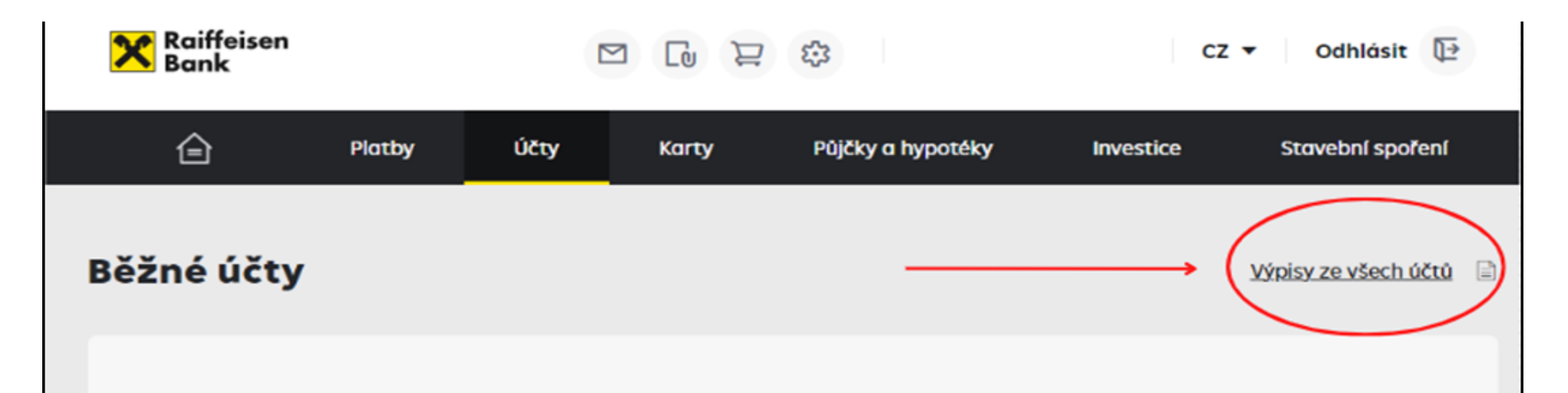

Účetní zůstatek Blokovaná částka Povolený debet k čerpání

#### • Následně výpis **stáhněte** pomocí tlačítka **PDF**

| Raiffeisen<br>Bank                     |              |                        | £3                                   | с         | Z 🔻 Odhlásit 📴   |
|----------------------------------------|--------------|------------------------|--------------------------------------|-----------|------------------|
| Platby                                 | Účty         | Karty                  | Půjčky a hypotéky                    | Investice | Stavební spoření |
| Výpisy z účtu<br>Všechny 🔻<br>3 měsíce |              |                        |                                      |           | <b>∓</b> Filtr   |
| Můj název účtu<br>Měna                 | Číslo výpisu | Datum od<br>Datum do 💙 | Počáteční zůstate<br>Konečný zůstate | k<br>k    | Příjmy<br>Výdaje |
|                                        |              |                        |                                      |           | PDF              |

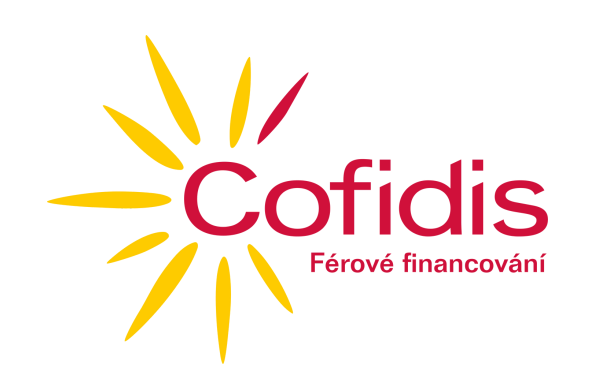

#### **10) Unicreditbank**

Disponibilní zůstatek

 Přihlásíte se do svého internertového bankovnictví a zvolíte záložku Účty a karty

| 💋 UniCredit Bank |               |                          | DDHLÁSIT            |
|------------------|---------------|--------------------------|---------------------|
| ZAPLATIT 🗸       |               | 🛄   Úvěry 🗍 Účty a karty | Spoření a Investice |
| Ke splacení      | K dispozici   | Naspořeno                |                     |
|                  | U KONTO (27+) |                          |                     |
|                  |               |                          |                     |
|                  |               |                          |                     |

• Zvolíte v dolní části **Možnosti k účtu** a **Dokumenty ke stažení** 

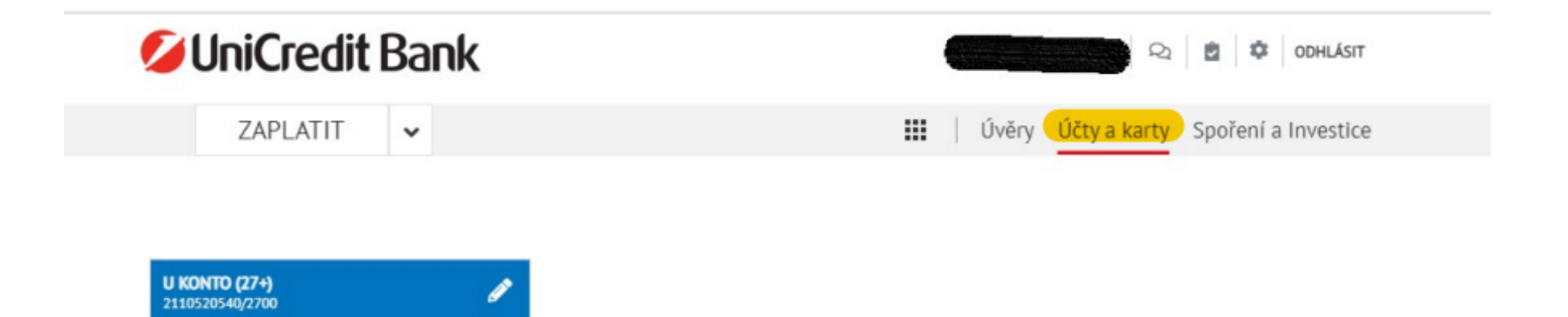

| Účetní zůstatek<br>Kontokorent                                                            |                                                   |                                                 |                                |
|-------------------------------------------------------------------------------------------|---------------------------------------------------|-------------------------------------------------|--------------------------------|
| <b>Detaily účtu a služby</b><br>Majitel účtu <b>Kobylková Vlastimila</b><br>Majitel karty | ا Číslo účtu <b>CZ71 2700 0000 0021 1052 0540</b> | I BIC BACKCZPP<br>MOŽNOSTI K ÚČTU               | > Dokumenty ke stažení         |
| Číslo karty<br>Status karty<br>Aktivní karta                                              | UISA                                              | ZMĚNA PLATEBNÍCH LIMITŮ<br>MOBILNÍ BANKOVNICTVÍ | Seznam dotazů od třetích stran |
| Platnost do<br>Limit pro platby kartou (denni)<br>Limit pro výběry hotovosti z bankor     | natů                                              | ŽÁDOSTI K PLATBÁM                               |                                |

#### • Zvolíte období Od, Do a Vyhledáte

| Dokumenty  | ke stažení |        |                       |   |                | ×                |
|------------|------------|--------|-----------------------|---|----------------|------------------|
|            |            |        |                       |   |                | Q                |
| Od         | Do         | Klient | Účet / Kreditní karta |   | Ukaž kategorie |                  |
| 01.10.2022 | 31.10.2022 |        |                       | - | Vše            | VYHLEDAT         |
|            |            |        |                       |   |                | Nové vyhledavání |
|            |            |        |                       |   |                |                  |
|            |            |        |                       |   |                |                  |
|            |            |        |                       |   |                |                  |

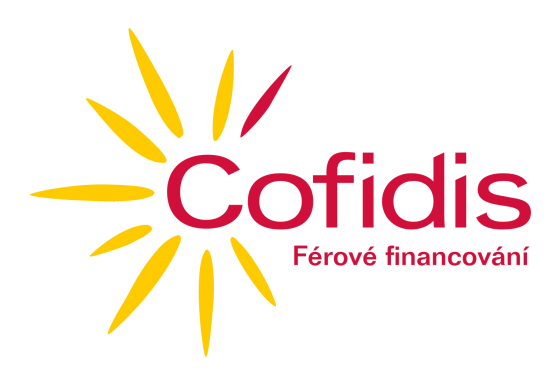

• Zobrazí se vám výpis a zvolíte **Stáhnout** 

|                       |                      |        |                       |                | c                |
|-----------------------|----------------------|--------|-----------------------|----------------|------------------|
| d                     | Do                   | Klient | Účet / Kreditní karta | Ukaž kategorie | 2                |
| 01.10.2022 🛗          | 31.10.2022 🛗         |        | -                     | Vše            | - VYHLEDAT       |
|                       |                      |        |                       |                | Nové vyhledávání |
| Vybrat vše /<br>žádný | Datum                | Popis  |                       | Kategorie      | Majitel účtu     |
| ~                     | Vytvořeno 31.10.2022 |        | I CZK                 | LCCOEC         |                  |
|                       |                      |        |                       |                |                  |
|                       |                      |        |                       |                |                  |
|                       |                      |        |                       |                |                  |
|                       |                      |        |                       |                |                  |
|                       |                      |        |                       |                |                  |
|                       |                      |        |                       |                |                  |
|                       |                      |        |                       |                |                  |
|                       |                      |        |                       |                |                  |
|                       |                      |        |                       |                |                  |
|                       | <                    |        | Stránka 1 z 1         |                | >                |

Manuál pro stažení výpisu z bankovního účtu

# Coficies Férové financování

V případě dotazů jsme Vám k dispozici Tel.: 234 120 120 E-mail: informace@cofidis.cz

www.cofidis.cz